| NOMBRE DEL PRODUCTO:    |             |                   | ARANDA SERVICE DESK                              |
|-------------------------|-------------|-------------------|--------------------------------------------------|
| VERSIÓN DE ACTUALIZACIÓ | ÓN QUE SE I | LIBERA:           | 8.10.0                                           |
| LISTADO DE ARCHIVOS     |             |                   |                                                  |
| Nombre de Archivo       | Versión     | Tamaño (En Bytes) | Destino del Archivo (Ruta)                       |
| ServiceDesk.exe         | 8.10.0.16   | 3.612.672         | C:\Program Files (x86)\Aranda\Aranda SERVICEDESK |
| BLOGIK.exe              | 8.10.0.13   | 3.903.488         | C:\Program Files (x86)\Aranda\Aranda SERVICEDESK |
|                         |             |                   |                                                  |

#### DESCRIPCION DE CADA ERROR CORREGIDO

#### CASO 9991:

En la pestaña de "Relaciones" se adicionan las columnas "Responsable" y "Autor Relación", esto con el fin de informar al Usuario y no generar confusión entre el Responsable del caso relacionado y la persona que realiza la relación entre los casos seleccionados.

#### CASO 9994:

✓ Se soluciona falla en la creación de tareas en Aranda Service Desk Express (Licencia de incidentes y requerimientos).

#### CASO 10001:

✓ Se actualizan y se optimizan tanto para SQL como para Oracle, los tiempos de respuesta en un 60% de las vistas V\_ASDK\_SERVICE\_CALL, V\_ASDK\_INCIDENTS, V\_ASDK\_PROBLEMS, V\_ASDK\_CHANGES.

# CASO 10003:

- ✓ Se realiza corrección al procedimiento encargado de ejecutar las reglas "Modificar Item" y "Modificar relacionado", al momento de ejecutarse realizara la acción configurada en la regla.
- ✓ Se debe tener en cuenta que, si la acción es dejar en un estado "Cerrado" un caso, no debe tener tareas pendientes por ejecución. Cuando esto ocurra, la regla no se ejecutara y dejara un mensaje en el Histórico informando al usuario lo siguiente: "Se ejecutó la regla (n), no se modificaron los ítems: \_\_\_\_\_. Razón: El caso tiene tareas pendientes."

## CASO 10004:

✓ Se ajusta consola de especialistas para que se exporte correctamente la totalidad de los casos de la grilla principal.

#### CASO 10012:

✓ Se realiza corrección al módulo de reglas de la consola Windows para que permita enviar correo al "Contacto de la Compañía", cuando el usuario lo configure en la regla.

## CASO 10019:

✓ Se realiza corrección en DB para que la función **FUN\_ASDK\_FIND\_RELATED** sea compatible con motor Oracle 12C.

## CASO 10020:

- ✓ Se realiza corrección al módulo de "Tareas" para que tome de forma correcta las tareas que se encuentran por fuera del flujo, estas serán inicializadas sean Opcionales u Obligatorias.
- ✓ Para el cierre de un caso se debe tener en cuenta lo siguiente:
  - Si la tarea se encuentra como "Opcional" y no se ha gestionado, permitirá cerrar el caso.
  - Si se encuentra como "Opcional" y se gestionó con un cambio de estado, no permitirá cerrar el caso hasta tanto no se cierre la tarea.
  - Si la tarea es "Obligatoria", no permitirá cerrar el caso hasta tanto no se cierre la tarea.

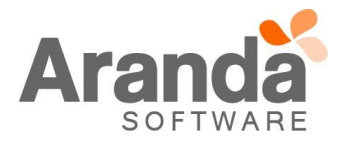

# CASO 10021:

| Tareas Flujo de tareas      |                                 |                      |              |   |
|-----------------------------|---------------------------------|----------------------|--------------|---|
| Procedimientos              |                                 |                      |              |   |
| Nombre                      | <ul> <li>Descripcion</li> </ul> | •                    | Estado       | - |
| Procedimiento con Especi    | A LA PARTA A                    | Especialistas por Ba | $\checkmark$ |   |
| Prodecimiento de tareas F 🚽 | Nuevo                           | prno)                | <b>~</b>     |   |
| Procedimiento Tareas Ind 💦  | Edicar                          | as Independientes    | <b>v</b>     |   |
| Procedimiento#1 Exp         | borrar                          | Ρ                    | 1            |   |
| Procedimiento con Espec     | Inactivar procedimiento         | specialistas Asign   | <b>v</b>     |   |

Para activar clic derecho Activar procedimiento:

| Nombre                                  | <ul> <li>Descripcion</li> </ul> | -      | Estado       | - |
|-----------------------------------------|---------------------------------|--------|--------------|---|
| Procedimiento con Especialistas por Ba  | Nuevo                           | por Ba | <            |   |
| Prodecimiento de tareas Flujo Incidente | - Macvo                         |        | $\checkmark$ |   |
| Procedimiento Tareas Independientes     |                                 | entes  | $\checkmark$ |   |
| Procedimiento#1 Exp                     | Activer precedimiente           |        | 1            |   |
| Procedimiento con Especialistas Asigna  |                                 | Asign  | <b>«</b>     |   |

La opción **Borrar** continua disponible, esta únicamente permite borrar un procedimiento que no haya sido asociado a ningún caso.

 Es posible que luego de la actualización aparezcan procedimientos en estado Inactivo que anteriormente habían sido borrados, esto ocurre porque tiene asociación con algún caso.

## CASO 10022:

✓ Se corrige falla para que cuando se inactive una categoría padre, se inactiven automáticamente también los hijos, igualmente aplica para la activación. Las categorías inactivas no se visualizarán en la consola de especialistas.

## CASO 10024:

✓ Se ajusta consola de especialistas para que se active la pestaña "Tareas" cuando se abre un caso desde la edición de una tarea.

## CASO 10025:

✓ Se corrige falla en la consola de especialistas para que luego de realizar un enrutamiento se actualice la información y permita gestionar las tareas sin tener que editar nuevamente el caso abierto.

## CASO 10026:

✓ Se corrige falla en consola para que se muestre completo el nombre (60 caracteres máximo) de una tarea en la pestaña "Tareas" del caso

## CASO 10027:

✓ Se realiza actualización al control que maneja las Tareas, permitiendo copiar la información de los campos Nombre, Descripción, Campos Adicionales y Resultados, una vez la Tarea se encuentren en un estado Finalizado.

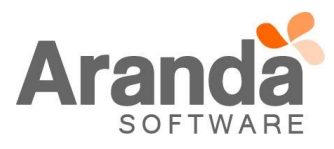

#### CASO 10030:

- Se realiza corrección al procedimiento encargado de realizar el cálculo de fechas para exportar en un archivo ICS, la consola permite realizar la exportación de este archivo cuando la consulta encuentra resultados.
- Cuando el procedimiento realiza la consulta, exportara solo los Cambios que se encuentren dentro del rango consultado y que tengan las etapas Construcción, Instalación y Revisión.
- El sistema enviara el mensaje "Los criterios de búsqueda aplicados no generaron ningún resultado" cuando detecte que la consulta realizada no cumple con el punto anterior.

#### DESCRIPCIÓN DE CAMBIOS IMPLEMENTADOS

## CASO 8932:

- ✓ Se implementó funcionalidad de balanceo de Tareas en la consola de configuración.
- ✓ Se implementa funcionalidad en la definición un procedimiento de tareas para que en el momento de la creación de las tareas sea posible asignar previamente un Especialista, ya sea por balanceo o de manera directa.
- ✓ Se implementa nueva funcionalidad que permite asignar un Especialista en el momento de la creación de una Tarea ya sea por balanceo o por asignación directa.

En la consola de configuración – configuración – Balanceo se encuentra disponible la configuración de balanceo para Tareas como se muestra a continuación:

| -Incidentes                                                                     | _Cambios                                                        | Tareas                                           |
|---------------------------------------------------------------------------------|-----------------------------------------------------------------|--------------------------------------------------|
| Asignación Automática tipo de caso                                              | Asignación Automática tipo de caso                              | Asignación Automática tipo de caso               |
| <ul> <li>Asignar Especialista con menos Casos</li> </ul>                        | <ul> <li>Asignar Especialista con menos Casos</li> </ul>        | C Asignar Especialista con menos Tareas          |
| C Asignar Especialista con menos Carga                                          | O Asignar Especialista con menos Carga                          | Asignar Especialista con menos Carga             |
| C Asignar el Responsable del Grupo                                              | C Asignar el Responsable del Grupo                              | C Asignar el Responsable del Grupo               |
| C Asignar Especialista con menos Carga por grupo                                | C Asignar Especialista con menos Carga por grupo                | O Asignar Especialista con menos Carga por grupo |
| Definir los estados no incluidos en el balanceo en<br>incidentes                | Definir los estados no incluidos en el balanceo en<br>cambios   |                                                  |
| Requerimiento de Servicio                                                       | Problemas                                                       | 7                                                |
| Asignación Automática tipo de caso                                              | Asignación Automática tipo de caso                              |                                                  |
| <ul> <li>Asignar Especialista con menos Casos</li> </ul>                        | <ul> <li>Asignar Especialista con menos Casos</li> </ul>        |                                                  |
| O Asignar Especialista con menos Carga                                          | O Asignar Especialista con menos Carga                          |                                                  |
| O Asignar el Responsable del Grupo                                              | O Asignar el Responsable del Grupo                              |                                                  |
| C Asignar Especialista con menos Carga por grupo                                | O Asignar Especialista con menos Carga por grupo                |                                                  |
| Definir los estados no incluidos en el balanceo en<br>requerimiento de servicio | Definir los estados no incluidos en el balanceo en<br>problemas |                                                  |

En el formulario de creación de tareas de un **procedimiento de tareas** se agregaron los campos *Grupo de Especialista* y *Especialista*, con el objetivo de definir un especialista en el momento de crear las tareas del procedimiento.

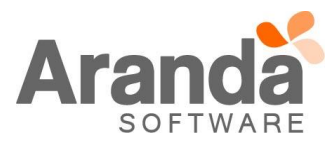

| Tareas                  |                                                              |
|-------------------------|--------------------------------------------------------------|
| Tareas<br>Puede crear o | ina nueva tarea que pertenece al procedimiento señalado. 🥂 🐱 |
| 🛛 😧 🔒                   | 0                                                            |
| Datos General           | 35                                                           |
| Nombre                  |                                                              |
| Descripcion             |                                                              |
| Calendario              |                                                              |
| Duracion                | 0 Nivel 0                                                    |
| Grupo de Esp            | ecialistas 🔍 🔀                                               |
| Especialista            |                                                              |
| Opcional                |                                                              |

Para asignar un especialista especifico en la creación de la tarea se debe seleccionar el grupo de especialistas y posteriormente el especialista al cual se le asignará la tarea, sí se pretende aplicar la funcionalidad de balanceo, solo se debe diligenciar el campo *Grupo de especialistas* ya que en el momento de asociar el procedimiento a un caso desde la consola Front End se asignará al respectivo especialista de acuerdo con la configuración de balanceo definida.

En el formulario de creación de tareas en la consola de especialistas también se agregaron los campos *Grupo de Especialista* y *Especialista* para poder definir el especialista.

| 🌮 Crear tarea          |                  |
|------------------------|------------------|
| Crear tarea            |                  |
|                        |                  |
| *Nombre                |                  |
| *Descripcion           |                  |
|                        | <b>v</b>         |
| *Duración (min)        |                  |
| *Calendario            | ▼                |
| Grupo de Especialistas | - 🔀              |
| Especialista           | -                |
|                        | Guardar Cancelar |

En la consola de especialistas es posible crear tareas desde un caso (Requerimientos, Incidentes, Problemas, Cambios) asignando directamente el especialista seleccionado grupo de especialista y especialista o mediante la funcionalidad de balanceo seleccionando únicamente el grupo de especialistas, luego de guardar la tarea se

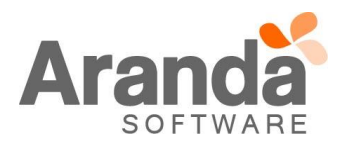

| ociano el reconectivo conocielisto de equando con la con                                                                                                    | figuración de belences definide                                                              |
|----------------------------------------------------------------------------------------------------|----------------------------------------------------------------------------------------------|
| asigna al respectivo especialista de acuerdo con la con                                                                                                    | nguración de balanceo definida.                                                              |
| En el modo edición de una tarea también es pern<br>únicamente el grupo de especialistas como se muestra                                                                                                    | nite aplicar la funcionalidad de balanceo seleccionando a continuación y guardando la tarea: |
| Strungs - especialistas                                                                                                    |                                                                                              |
| Búsqueda de grupos - es                                                                                                    |                                                                                              |
| A continuación se muestran los grupos y especia                                                                                                    | alistas configurados para ser utilizados por la                                              |
| herramienta                                                                                                    |                                                                                              |
| Aceptar     Scancelar                                                                                                    |                                                                                              |
| Administration<br>⊕- ⊙ 🎉 Aranda CYS                                                                                                    |                                                                                              |
| Asistencia de Proyectos                                                                                                    |                                                                                              |
| ter a persona de la companya de la companya de la |                                                                                              |
| ter and the deriverses                                                                                                    |                                                                                              |
| 🗄 👬 Soporte Tecnico                                                                                                    |                                                                                              |
|                                                                                                    |                                                                                              |
|                                                                                                    |                                                                                              |
|                                                                                                    |                                                                                              |
| Tareas                                                                                                    | X                                                                                            |
| Edición de tareas                                                                                                    |                                                                                              |
|                                                                                                    |                                                                                              |
|                                                                                                    | chivos adjuntos                                                                              |
| Nombre                                                                                                    |                                                                                              |
| T1                                                                                                    |                                                                                              |
| Estado                                                                                                    | Razón                                                                                        |
| REGISTRADA                                                                                                    |                                                                                              |
| Tiempo                                                                                                    | Especialista                                                                                 |
| 20                                                                                                    | Aranda CYS                                                                                   |
| Fecha de inicio estimada                                                                                                    | Fecha de finalización estimada                                                               |
| 12/04/2016 03:40:00 p.m. 👻                                                                                                    | 12/04/2016 04:00:00 p.m. 👻                                                                   |
| Fecha de inicio real                                                                                                    | Fecha de finalización real                                                                   |
|                                                                                                    |                                                                                              |
| Descripción                                                                                                    |                                                                                              |
|                                                                                                    | 輪輪調 🦑 でつ 許正日                                                                                 |
| T1                                                                                                    | <u>~</u>                                                                                     |
|                                                                                                    |                                                                                              |
|                                                                                                    |                                                                                              |
|                                                                                                    |                                                                                              |
|                                                                                                    | <b>*</b>                                                                                     |
|                                                                                                    |                                                                                              |
| Caracteres permitidos: (3998)                                                                                                    |                                                                                              |

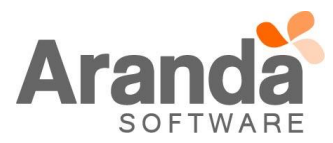

Cuando se asocie un procedimiento de tareas existe la posibilidad que el Especialista definido (debido a la configuración del procedimiento ya sea por asignación directa o balanceo) no pertenezca a los grupos del servicio del caso, como se muestra en la imagen siguiente (tarea **dos**), en ese escenario la consola informará que "Existen tareas que requieren asignación de Especialista", y se debe realizar la asignación de especialista de manera manual.

| Ca | aso Cam   | pos   | adicionales | Soluciones | Tareas | Histórico   | R         | elaciones        | Tiempos/ANS     | Archivos adjuntos                | Proces     | o de votaciór | ı              |                      |   |
|----|-----------|-------|-------------|------------|--------|-------------|-----------|------------------|-----------------|----------------------------------|------------|---------------|----------------|----------------------|---|
| Ta | reas asc  | ociad | las al cam  | bio        |        |             |           |                  |                 |                                  |            |               |                |                      |   |
| P  | rocedimie | nto   | Flujo norm  | ial        |        |             |           |                  | Ţ               | Asociar                          | 😳 Fluja    | o de tareas   | 🛛 💢 Borrar     | 🛛 🔊 Agregar tarea    |   |
|    | Selecci   | ionar | todos       |            |        |             |           |                  |                 |                                  |            |               |                |                      | _ |
| An |           |       | bezado de c |            |        | upar por es |           |                  |                 |                                  |            |               |                |                      |   |
|    | Código    | •     | Tarea       |            | -      | Estado      | ▼         | fecha de         | inicio          | Fecha fin                        |            | Grupo de es   | specialista: 💌 | Especialista         | - |
|    | 3         | 566   | uno         |            |        | Creada      |           | 15/04/20         | 16 09:29:32 a.n | n. <mark>15/04/2016</mark> 09:33 | 3:32 a.m.  | Balanceo T    | areas          | Usuario de pruebas 8 | ; |
|    | 3         | 567   | dos         |            |        |             |           |                  |                 |                                  |            |               |                |                      |   |
|    | 3         | 568   | tres        |            |        | Creada      |           |                  |                 |                                  |            | Aranda CYS    | i              | Usuario de pruebas 5 | i |
|    |           |       |             |            |        | Informa     | tio<br>E> | n<br>kisten tare | as que requiere | n asignacion de Esp              | ecialista. | ×             |                |                      |   |

Adicionalmente cuando se presenta este escenario se inserta un registro en el histórico del caso informando la advertencia:

| Ar | rastre un encabeza<br>'isibilidad 🔹 | do de columna aquí para agrupar por es                               | sa columna.              | Registrado por       |
|----|-------------------------------------|----------------------------------------------------------------------|--------------------------|----------------------|
|    |                                     |                                                                      | 15/04/2016 09:29:36 a.m. | Usuario de pruebas 4 |
|    | <u> </u>                            | AGREGAR PROCEDIMIENTO                                                | 15/04/2016 09:29:35 a.m. | Usuario de pruebas 4 |
|    | <ul> <li></li> </ul>                | REMOVER PROCEDIMIENTO                                                | 15/04/2016 09:29:24 a.m. | Usuario de pruebas 4 |
|    |                                     | NOTA                                                                 | 15/04/2016 09:27:09 a.m. | Usuario de pruebas 4 |
|    | $\checkmark$                        | AGREGAR PROCEDIMIENTO                                                | 15/04/2016 09:27:09 a.m. | Usuario de pruebas 4 |
|    | $\checkmark$                        | ASIGNADO A                                                           | 15/04/2016 09:26:24 a.m. | Usuario de pruebas 4 |
|    | $\checkmark$                        | CREAR ITEM                                                           | 15/04/2016 09:26:24 a.m. | Usuario de pruebas 4 |
|    | D                                   |                                                                      | Descripción              |                      |
| H  | Procedimiento F<br>El grupo de espe | lujo normal asociado con adver<br>ecialistas no está asociado al ser | rtencias.<br>rvicio      |                      |

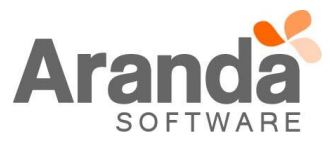

## CASO 8933:

✓ Se implementa nueva acción en la configuración de reglas que permite asociar un procedimiento de tareas a un caso.

Para realizar la configuración de la regla se deben realizar los pasos que comúnmente se utilizan como se muestra a continuación:

En la consola de configuración - ITIL - reglas, elegir el tipo de caso (Ejm: Incidentes)

| Config | uración de                | : re        | glas                            | × |
|--------|---------------------------|-------------|---------------------------------|---|
| Tip    | oo de re<br>efina el tipo | egi<br>o de | stro<br>registro para la regla. |   |
| Tipo d | e registro                | IN          | DIDENTES -                      | • |
|        |                           |             | NCIDENTES                       |   |
|        |                           |             | PROBLEMAS                       | - |
|        |                           |             | CAMBIOS                         |   |
|        | 2015/04/1                 |             | METRICAS                        | ┢ |
| p.m.   | 2015/04/1                 |             | TAREAS                          | ╟ |
| p.m.   | 2015/04/1                 |             | REQUERIMIENTO DE SERVICIO       | þ |
| a.m.   | 2015/12/1                 | <b>.</b>    | ARTICULOS                       | ┢ |
| a.m.   | 2013/06/0                 |             | CATALOGO DE SERVICIO            | ĥ |
| p.m.   | 2013/06/0                 |             | SOLICITUD                       | Ţ |

Posteriormente definir la condición que se debe cumplir para asociar de manera automática un procedimiento de tareas a un caso (Ejm: Estado = Inicial)

| Ingrese o modifique las condiciones qu                                   | ue definen la regla         |                              |                    |               |   |
|--------------------------------------------------------------------------|-----------------------------|------------------------------|--------------------|---------------|---|
| Configuración de condiciones                                             |                             |                              |                    |               |   |
| 📄 Nueva condición 🎺 Editar condició                                      | ón 🦏 Borrar condición       | 👻 Aplicar 🛛 🙀 Can            | celar              |               |   |
| Condicion 1                                                              | C Condicion 2               |                              |                    | C Condicion 3 |   |
| Campo                                                                    | Operador                    | Valo                         | ı                  |               |   |
| ESTADO                                                                   | ▼ =                         | ▼                            |                    |               |   |
| Tipo de condición 💌 Nombre                                               | Campo 1                     | <ul> <li>Operador</li> </ul> | ▼ Valor            | 💌 Campo 2     | [ |
| Condicion 1 C1                                                           | ESTADO                      | =                            | INICIAL            |               |   |
|                                                                          |                             |                              |                    |               |   |
|                                                                          |                             |                              |                    |               |   |
|                                                                          |                             |                              |                    |               |   |
| Condiciones de la regla                                                  |                             |                              |                    |               |   |
| Condiciones de la regla<br>Ingrese en este espacio la expresión qu<br>C1 | ue desea validar con las cr | ondiciones que defini        | ó (ej. (C1 and C2) | or C3).       |   |

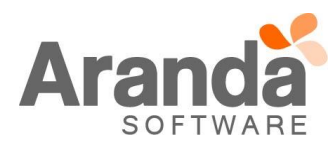

|                                                                                    | Configuración de reglas X                                                                                                    |
|------------------------------------------------------------------------------------|----------------------------------------------------------------------------------------------------|
|                                                                                    | Condiciones de la regla                                                                                                    |
|                                                                                    | Ingrese o modifique las condiciones que definen la regla                                                                                                    |
|                                                                                    | Nueva acción S Borrar acción                                                                                                    |
|                                                                                    | Acción V Drden / V                                                                                                    |
|                                                                                    |                                                                                                    |
|                                                                                    |                                                                                                    |
|                                                                                    |                                                                                                    |
|                                                                                    | Configuracion de acciones                                                                                                    |
|                                                                                    | Tipo de accion                                                                                                    |
|                                                                                    | Defina el tipo de accion para la regla.                                                                                                    |
|                                                                                    | ASOCIAR                                                                                                    |
|                                                                                    | GENERAR ALARMA                                                                                                    |
|                                                                                    |                                                                                                    |
|                                                                                    | CREAR ITEM                                                                                                    |
|                                                                                    |                                                                                                    |
|                                                                                    |                                                                                                    |
|                                                                                    |                                                                                                    |
|                                                                                    |                                                                                                    |
|                                                                                    |                                                                                                    |
|                                                                                    |                                                                                                    |
|                                                                                    |                                                                                                    |
|                                                                                    | << Anterior Siguiente >> Terminar Cancelar                                                                                                    |
|                                                                                    |                                                                                                    |
|                                                                                    |                                                                                                    |
| nalmente selecc                                                                    | ionar el procedimiento deseado, dar clic en Aplicar cambios y Terminar.                                                                                                    |
| nalmente selecc                                                                    | ionar el procedimiento deseado, dar clic en <i>Aplicar cambios</i> y <i>Terminar</i> .<br>uración de reglas                                                                                                    |
| nalmente selecc                                                                    | tionar el procedimiento deseado, dar clic en <i>Aplicar cambios</i> y <i>Terminar</i> .<br>puración de reglas<br>indiciones de la regla<br>rese o modifique las condiciones que deficen la regla.                                                                                                    |
| nalmente selecc<br>Config<br>Co<br>Ingr<br>Confi                                   | tionar el procedimiento deseado, dar clic en <i>Aplicar cambios</i> y <i>Terminar</i> .<br>puración de reglas<br>indiciones de la regla<br>rese o modifique las condiciones que definen la regla<br>guración de acciones Asociar                                                                                                    |
| nalmente selecc<br>Config<br>Co<br>Ingr<br>Confi                                   | cionar el procedimiento deseado, dar clic en <i>Aplicar cambios</i> y <i>Terminar</i> .<br>puración de reglas<br>indiciones de la regla<br>rese o modifique las condiciones que definen la regla<br>guración de acciones Asociar<br>ueva acción S Borrar acción                                                                                                |
| almente selecc<br>Config<br>Co<br>Ingr<br>Confi<br>Nu<br>Acc                       | tionar el procedimiento deseado, dar clic en <i>Aplicar cambios</i> y <i>Terminar</i> .<br>puración de reglas<br>indiciones de la regla<br>rese o modifique las condiciones que definen la regla<br>iguración de acciones Asociar<br>ueva acción Sorrar acción<br>ión I Orden A I                                                                              |
| nalmente selecc<br>Config<br>Co<br>Ingr<br>Confi<br>Nu<br>Acci<br>Nu<br>Acci<br>Nu | tionar el procedimiento deseado, dar clic en <i>Aplicar cambios</i> y <i>Terminar</i> .<br>guración de reglas<br>pudiciones de la regla<br>rese o modifique las condiciones que definen la regla<br>guración de acciones Asociar<br>ueva acción S Borrar acción<br>ión 	 Drden /<br>ICIAR 	 1                                                                  |
| nalmente selecc<br>Config<br>CO<br>Ingr<br>Confi<br>Acci<br>Acci                   | cionar el procedimiento deseado, dar clic en <i>Aplicar cambios</i> y <i>Terminar</i> .<br>guración de reglas<br>incliciones de la regla<br>rese o modifique las condiciones que definen la regla<br>iguración de acciones Asociar<br>ueva acción Sorrar acción<br>ión I Drden / I<br>ICIAR 1<br>Aplicar Cambios                                               |
| almente selecc<br>Config<br>Co<br>Ingr<br>Confi<br>Nu<br>Acci<br>> ASC             | tionar el procedimiento deseado, dar clic en <i>Aplicar cambios</i> y <i>Terminar</i> :<br>guración de reglas<br>indiciones de la regla<br>rese o modifique las condiciones que definen la regla<br>iguración de acciones Asociar<br>ueva acción  Borrar acción<br>ión  Orden  Procedimiento Procedimiento con Especialistas por Balanceo  CIAR 1              |
| nalmente selecc<br>Config<br>Co<br>Ingr<br>Confi<br>Nu<br>Acci                     | tionar el procedimiento deseado, dar clic en <i>Aplicar cambios</i> y <i>Terminar</i> :<br>guración de reglas<br>pudiciones de la regla<br>rese o modifique las condiciones que definen la regla<br>iguración de acciones Asociar<br>ueva acción S Borrar acción<br>ión T Orden / T<br>pcIAR 1<br>Aplicar Cambios                                              |
| nalmente selecc<br>Config<br>CO<br>Ingr<br>Confi<br>Acci                           | cionar el procedimiento deseado, dar clic en <i>Aplicar cambios</i> y Terminar.<br>guración de reglas<br>prodiciones de la regla<br>rese o modifique las condiciones que definen la regla<br>iguración de acciones<br>ueva acción So Borrar acción<br>ión  Drden /  Procedimiento Procedimiento con Especialistas por Balanceo<br>UCIAR 1                      |
| nalmente selecc<br>Config<br>Co<br>Ingr<br>Confi<br>Nu<br>Acci<br>Nu<br>Acci       | tionar el procedimiento deseado, dar clic en Aplicar cambios y Terminar.<br>guración de reglas<br>ondiciones de la regla<br>rese o modifique las condiciones que definen la regla<br>iguración de acciones Asociar<br>ueva acción no Orden A no Procedimiento con Especialistas por Balanceo no Especialistas por Balanceo Aplicar Cambios                     |
| nalmente selecc<br>Config<br>Co<br>Ingr<br>Confi<br>Nu<br>Acc<br>> ASO             | tionar el procedimiento deseado, dar clic en Aplicar cambios y Terminar:<br>guración de reglas<br>prodiciones de la regla<br>rese o modifique las condiciones que definen la regla<br>iguración de acciones<br>ueva acción reglas<br>perar acción<br>procedimiento Procedimiento con Especialistas por Balanceo<br>piciAR<br>1<br>Aplicar Cambios              |
| nalmente selecc<br>Config<br>CO<br>Ingr<br>Acc<br>> Asc                            | cionar el procedimiento deseado, dar clic en <i>Aplicar cambios y Terminar</i> :<br>guración de reglas<br>prodiciones de la regla<br>rese o modifique las condiciones que definen la regla<br>guración de acciones Asociar<br>ueva acción So Borrar acción<br>ión Drden / Procedimiento Procedimiento con Especialistas por Balanceo (<br>ICIAR 1)             |
| nalmente selecc<br>Config<br>Co<br>Ingr<br>Confi<br>Acc<br>> ASC                   | cionar el procedimiento deseado, dar clic en <i>Aplicar cambios</i> y Terminar.<br>guración de reglas<br>prodiciones de la regla<br>rese o modifique las condiciones que definen la regla<br>guración de acciones Asociar<br>ueva acción Sorrar acción<br>ión Doden A T<br>DIden A T<br>Aplicar Cambios                                                        |
| nalmente selecc<br>Config<br>Co<br>Ingr<br>Confi<br>Nu<br>Acc<br>> ASC             | bionar el procedimiento deseado, dar clic en <i>Aplicar cambios</i> y Terminar.<br>guración de reglas<br>prodiciones de la regla<br>rese o modifique las condiciones que definen la regla<br>iguración de acciones Asociar<br>ueva acción Borrar acción<br>jón Orden / T<br>DCIAR 1<br>Aplicar Cambios                                                         |
| almente selecc<br>Config<br>Co<br>Ingr<br>Confi<br>Nu<br>Acc<br>> ASC              | bionar el procedimiento deseado, dar clic en <i>Aplicar cambios</i> y Terminar.<br>guración de reglas<br>prodiciones de la regla<br>iguración de acciones Asociar<br>ueva acción Borrar acción<br>ión Orden A<br>DILAR 1<br>Aplicar Cambios                                                                                                    |
| almente selecc<br>Config<br>Co<br>Ingr<br>Acc<br>> Asc                             | bionar el procedimiento deseado, dar clic en Aplicar cambios y Terminar.<br>pración de regla<br>prodiciones de la regla<br>rese o modifique las condiciones que definen la regla<br>iguración de acciones Asociar<br>ueva acción Procedimiento con Especialistas por Balanceo<br>Procedimiento Procedimiento con Especialistas por Balanceo<br>Aplicar Cambios |

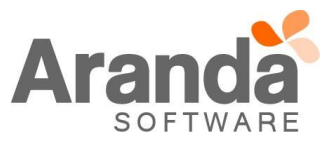

# CASO 8979:

Se implementa la búsqueda de casos por el ítem Autor, para esto se debe tener en cuenta:

✓ Al dar clic en "Búsquedas", se visualiza el modulo "Datos del Autor" con la opción "Adicionar criterio".

| i 🗋 👻 🥒 🌑 🎜<br>Herramientas   | Visualización (Busqueda)               |                   |                       |                                                                 |           |                               |
|-------------------------------|----------------------------------------|-------------------|-----------------------|-----------------------------------------------------------------|-----------|-------------------------------|
| Soporte a servicio            | Búsqueda general                       |                   |                       |                                                                 |           |                               |
| $\overline{\mathbf{O}}$       | 🔎 Buscar   Limpiar 🍙 Exportar 🔞 Cerrar |                   |                       |                                                                 |           |                               |
| Ver resumen                   | Incluir casos cerrados                 | No.Caso           | 🗸 💌 Fecha de registro | ▼ Estado                                                        | ▼ Cliente | <ul> <li>Categoría</li> </ul> |
| Solicitudes                   | Buscar por Incidentes                  |                   |                       | <no d<="" data="" th="" to=""><th>isplay&gt;</th><th></th></no> | isplay>   |                               |
| 8                             | nSpecialist                            |                   |                       |                                                                 |           |                               |
| Requerimientos de<br>servicio | Fechas                                 | Registros: 0      |                       |                                                                 |           |                               |
| V                             | Hasta 06/04/2016 09:35:28              | < III<br>Página 1 | <u>1</u>              |                                                                 | 50 💌      | >                             |
| Incidentes                    | Datos del autor                        | Description:      |                       | ( <b>v</b>                                                      | )         |                               |
|                               | Adicionar criterio                     |                   |                       |                                                                 |           | ~                             |
| Problemas                     | Datos del cliente                      |                   |                       |                                                                 |           |                               |
| 57                            | V Adicionar criterio                   |                   |                       |                                                                 |           |                               |
| Cambios                       | Datos de la compañía                   |                   |                       |                                                                 |           |                               |
|                               | Adicionar criterio      Datos del CI   |                   |                       |                                                                 |           |                               |
| Tareas                        | Adicionar criterio                     |                   |                       |                                                                 |           |                               |
| 12<br>0tros                   | Campos Adicionales                     |                   |                       |                                                                 |           | ~                             |
| Reasignaciones                |                                        |                   | н                     |                                                                 |           |                               |

- ✓ Al dar clic en "Adicionar criterio" se amplía el modulo y se debe visualizan las opciones "Campos" y "Texto".
- ✓ La opción "Campos" es un campo desplegable y cargar las opciones "Nombre" y "Alias".

| Datos del autor      |       |   |
|----------------------|-------|---|
| V Adicionar criterio |       |   |
| Campos               | Texto | x |
| NOMBRE<br>ALIAS      |       |   |

- ✓ La búsqueda por "Autor" solo permite cargar una opción de Búsqueda al dar clic en "Adicionar Criterio".
- ✓ La búsqueda que realiza el sistema es de tipo "Like".
- ✓ La búsqueda por Autor aplicará para Incidente, Problemas, Cambios, Requerimientos, Solicitudes y Errores Conocidos.

# CASO 9108:

Se implementa una nueva visualización para la "Matriz de prioridad" con la opción de personalizar los item's que se cargan en Prioridad, Urgencia y el Impacto. Para esto se debe tener en cuenta:

✓ En la consola BASDK

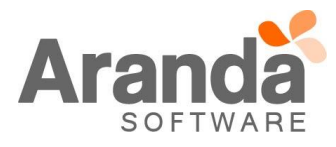

 Al dar clic en "Configuración / Matriz de Prioridad", se visualizan dos ventanas, la primera muestra una caja tipo "Combo" con las opciones "Impacto", "Urgencia" y "Prioridad" para realizar la configuración de parámetros, la segunda se visualiza la "Matriz de Prioridad".

| Matriz de Prioridades<br>Aquí podrá modificar la matriz de prioridades |  |
|------------------------------------------------------------------------|--|
| 🔯 Refrescar 🛛 😪 Guardar                                                |  |
| Seleccione la opción que desea modificar                               |  |
| Prioridad<br>Inserte un nuevo registro                                 |  |
|                                                                        |  |

 No se visualizara la "Matriz de prioridad" en forma de tabla, en vez de esto se visualiza en forma de listado en una ventana. Al momento de actualizar la aplicación, cargara la "Matriz de prioridad" que está configurada en su momento.

| Opciones           | Matriz de Prioridades                         |   |             |              |              |   |   |                 |
|--------------------|-----------------------------------------------|---|-------------|--------------|--------------|---|---|-----------------|
| Configuración      | Aquí podrá modificar la matriz de prioridades |   |             |              |              |   |   |                 |
| <u> </u>           | 🔅 Refrescar 🔮 Guardar                         |   |             |              |              |   | 1 | 👽 Actualizar Má |
|                    | Seleccione la opción que desea modificar      |   | Impacto     | Urgencia     | Prioridad    |   |   |                 |
| Interfaz           |                                               |   | LOW         | LOW          | CRITICAL     | • |   |                 |
|                    | 1                                             | - | LOW         | HIGH         | MEDIUM       | • |   |                 |
|                    |                                               |   | LOW         | CRITICAL     | PRIORIDAD_01 | - |   |                 |
| Configurat Contao  | Description                                   |   | LOW         | URGENCIA_01  | MEDIUM       | - |   |                 |
| conigural coneo    | Descripcion                                   |   | LOW         | URGENCIA_002 | LOW          | - |   |                 |
|                    | Inserve un nuevo registro                     |   | HIGH        | LOW          | LOW          | • |   |                 |
|                    |                                               |   | HIGH        | HIGH         | LOW          | * |   |                 |
| Banner             |                                               |   | HIGH        | CRITICAL     | LOW          | * |   |                 |
| _                  |                                               |   | HIGH        | URGENCIA_01  | LOW          |   |   |                 |
|                    |                                               |   | HIGH        | URGENCIA_002 | PRIORIDAD_01 | - |   |                 |
|                    |                                               |   | CRITICAL    | LOW          | LOW          | - |   |                 |
| Noticias           |                                               |   | CRITICAL    | CRITICAL     | CRITICAL     | • |   |                 |
|                    |                                               |   | CRITICAL    | URGENCIA_01  | PRIORIDAD_01 | Ŧ |   |                 |
|                    |                                               |   | CRITICAL    | URGENCIA_002 | LOW          | * |   |                 |
| Plantilla Correc   |                                               |   | IMPACTO_001 | LOW          | LOW          | • |   |                 |
| Fidential College  |                                               |   | IMPACTO_001 | HIGH         | PRIORIDAD_01 | • |   |                 |
| 2022               |                                               |   | IMPACTO_001 | CRITICAL     | CRITICAL     | • |   |                 |
|                    | <no data="" display="" to=""></no>            |   | IMPACTO_001 | URGENCIA_01  | PRIORIDAD_01 | • |   |                 |
| Matriz prioridades |                                               |   | IMPACTO_001 | URGENCIA_002 | CRITICAL     | • |   |                 |
|                    |                                               |   |             |              |              |   |   |                 |
|                    |                                               |   |             |              |              |   |   |                 |
| Campos adicionavio |                                               |   |             |              |              |   |   |                 |
| Reasignaciones     |                                               |   |             |              |              |   |   |                 |

- Al momento de seleccionar una de las opciones "Impacto", "Urgencia" y "Prioridad", se visualiza el listado de los ítems configurados para cada opción.
  - Se visualiza la opción "Inserte un nuevo registro", crea nuevos ítems para la opción seleccionada, al momento de realizar la creación se debe dar clic en Guardar para que el nuevo ítem sea agregado.
  - Al momento de seleccionar una de las opciones y seleccionar uno de sus ítems, el sistema permite editar la información del ítem seleccionado, al momento de realizar la edición se debe dar clic en Guardar para que el ítem sea actualizado.

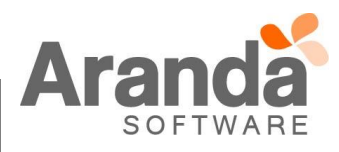

- Al seleccionar la opción Impacto o Urgencia, se visualiza el listado de los ítems asociados junto con un chec, el cual al momento de seleccionarlo, des-habilitara este ítem y no será usado en la "Matriz de prioridad".
- Al momento de crear un nuevo ítem en la ventana de configuración de Impacto o Urgencia, se agrega a la "Matriz de prioridad" todas las relaciones que puedan existir entre el Impacto y Urgencia, mostrando como resultado, la Prioridad inicial que se encuentre en el listado.
- De igual manera sucede al momento de seleccionar un ítem y "Habilitarlo", el sistema agrega a la "Matriz de prioridad" todas las relaciones que puedan existir entre Impacto y la Urgencia, mostrando como resultado, la Prioridad que se encuentra marcada como "Predeterminada".

| 🖏 Refrescar 🛛 😪 Guardar          |          |          |             |              |              |     |
|----------------------------------|----------|----------|-------------|--------------|--------------|-----|
| Seleccione la opción que desea r | odificar |          | Impacto     | Urgencia     | Prioridad    |     |
|                                  |          | _ /      | LOW         | LOW          | CRITICAL     | -   |
| npacto                           |          | -        | LOW         | HIGH         | MEDIUM       | -   |
|                                  |          |          | LOW         | CRITICAL     | PRIORIDAD_01 | •   |
| vorinoion                        |          |          | LOW         | URGENCIA_01  | MEDIUM       | •   |
| scripcion                        |          |          | LOW         | URGENCIA_002 | LOW          | •   |
| Inserte un nuevo regist          |          |          | HIGH        | LOW          | LOW          | -   |
| W                                |          |          | HIGH        | HIGH         | LOW          | •   |
| GH                               |          |          | HIGH        | CRITICAL     | LOW          | -   |
| RITICAL                          |          |          | HIGH        | URGENCIA_01  | LOW          | •   |
| PACTO_001                        |          |          | HIGH        | URGENCIA_002 | PRIORIDAD_01 | •   |
| PACTO_02                         |          |          | CRITICAL    | LOW          | LOW          | -   |
|                                  |          |          | CRITICAL    | CRITICAL     | CRITICAL     | -   |
|                                  |          |          | CRITICAL    | URGENCIA_01  | PRIORIDAD_01 | •   |
|                                  |          |          | CRITICAL    | URGENCIA_002 | LOW          | •   |
|                                  |          |          | IMPACTO_001 | LOW          | LOW          | •   |
|                                  |          |          | IMPACTO_001 | HIGH         | PRIORIDAD_01 | •   |
|                                  |          |          | IMPACTO_001 | CRITICAL     | CRITICAL     | •   |
|                                  |          | <b>\</b> | IMPACTO_001 | URGENCIA_01  | PRIORIDAD_01 | -   |
|                                  |          |          | MPACTO 001  | URGENCIA_002 | CRITICAL     | - / |

- Los ítem que se crean para cada opción no se podrán borrar, en cambio de esto, el sistema permitirá editar o des-habilitar el ítem que se seleccione.
- Al momento de Des-Habilitar un ítem, se debe tener en cuenta que este no esté siendo usado por un caso, un servicio o una regla, al momento de Des-Habilitarlo se le mostrara al usuario el mensaje "Si deshabilita este ítem, no podrá visualizar las relaciones existentes en la "Matriz de prioridad", desea deshabilitarlo?". Si se puede Des-Habilitar, se le quitara el "Chec" al ítem seleccionado, si no se puede Des-Habilitar, no se le quitara el "Chec" al ítem y se le mostrara el mensaje "No es posible deshabilitar este ítem, porque tiene datos asociados".

| Si deshabilita este îtem, no podrá visualizar las relaciones existentes en la "Matriz de prioridad", ¿desea desh | x           |
|----------------------------------------------------------------------------------------------------|-------------|
| OK                                                                                                    | abilitarlo? |
|                                                                                                    |             |

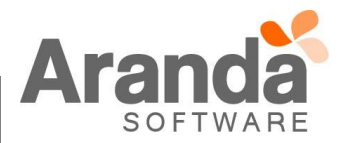

|                                                                                        |                                                                                                    | Error                                                                                                    | ×                                                                                                    |                                                                      |
|----------------------------------------------------------------------------------------|----------------------------------------------------------------------------------------------------|----------------------------------------------------------------------------------------------------|----------------------------------------------------------------------------------------------------|----------------------------------------------------------------------|
|                                                                                        | No es posible o                                                                                                    | leshabilitar este ítem, porque tiene da                                                                                                    | atos asociados                                                                                                    |                                                                      |
|                                                                                        |                                                                                                    | ОК                                                                                                    |                                                                                                    |                                                                      |
| <ul> <li>Al<br/>mo</li> <li>Pa<br/>mo</li> <li>Al confi</li> <li>Al<br/>con</li> </ul> | seleccionar la opción Prioridad, se vi<br>omento de seleccionarlo, des-habilita e<br>ra las relaciones en la Matriz de Priori-<br>omento de "Des-habilitar" un ítem, no s<br>gurar un Servicio<br>momento de crear o editar un nuev<br>nfigurados en la "Matriz de prioridad" y<br>Seleccione la opción que desea modificar | sualiza el listado de los ítems<br>ste ítem y no se visualizara cor<br>dad, el sistema muestra solo lo<br>e visualizaran las relaciones qu<br>o "Servicio", en el Impacto se<br>que se encuentran habilitados | asociados junto con un ch<br>mo resultado en la "Matriz de<br>s ítems que se encuentren l<br>ue se hayan creado.<br>e cargaran los ítems que s<br>s. | nec, el cual al<br>e prioridad".<br>Habilitados, al<br>se encuentran |
|                                                                                        | Descripcion Inserte un nuevo registro                                                                                                    | busqueda de cada una de las a<br>Nombre de servicio<br>SERVICIO GENERAL<br>Estado Imp<br>ACTIVO IM<br>Responsable del Servicio<br>Juan Sebastian Puerto Mola HII                                              | sociaciones.                                                                                                    |                                                                      |

 Al momento de configurar la Acción "Cambiar Ítem", se mostraran los item's que se encuentran habilitados en la "Matriz de prioridad" para las opciones Impacto, Urgencia y Prioridad.

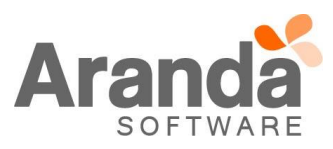

| Campo                   | Obciduoi                                   |                   |               |
|-------------------------|--------------------------------------------|-------------------|---------------|
| Condicion 1             | C Condicion 2                              | Valer             | C Condicion 3 |
| 📄 Nueva condición 🤹     | Editar condición 🦏 Borrar condición   🍞 Ap | olicar 🙀 Cancelar |               |
| Configuración de condic | iones                                      |                   |               |
| Condiciones de          | la regla<br>ndiciones que definen la regla |                   |               |
|                         |                                            |                   |               |
|                         | IMPACTO_001<br>IMPACTO_02                  |                   |               |
|                         | HIGH<br>CRITICAL                           |                   |               |
|                         | LOW                                        | V                 |               |
|                         | Descripcion                                | ^                 |               |
|                         | Impacto                                    | ·                 |               |
|                         |                                            |                   |               |

- ✓ En la consola ASDK
  - Al momento de crear un caso, el sistema traerá solo los Servicios que tengan el Impacto habilitado en la "Matriz de prioridad".
  - Al momento de seleccionar la Urgencia, sistema solo permitirá seleccionar los ítems que se encuentren habilitados en la "Matriz de Prioridad".
  - Al realizar Búsqueda de casos por Impacto, Urgencia o Prioridad, solo cargará los Item's que se encuentran habilitados.
- ✓ Para la consola USDK
  - Al momento de crear un caso, la consola visualizara los Servicios que tengan un Impacto habilitado en la "Matriz de prioridad".

## CASO 9110:

✓ Se realiza modificación en la consola Front End para que permita adicionar especialistas a un proceso de votación de un cambio. Ahora no solo se puede asociar el responsable del CI sino cualquier usuario con rol de Especialista, que haga parte de un grupo de especialistas y que pertenezca al proyecto donde se este trabajando.

Para realizar agregar más especialistas se debe realizar desde la pestaña de *Proceso de votación* de un cambio y dar clic en el botón **Seleccionar especialista:** 

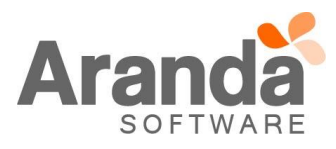

| Caso Campos adicionales Solucio                                                                                                    | nes Tareas Histórico                                            | Relaciones Tiempos/ANS A                                                                             | Archivos adjuntos Proceso                                     | de votación                   |                                                               |                        |                             |
|----------------------------------------------------------------------------------------------------|-----------------------------------------------------------------|----------------------------------------------------------------------------------------------------|---------------------------------------------------------------|-------------------------------|---------------------------------------------------------------|------------------------|-----------------------------|
| Proceso de aprobación actual                                                                                                    | •                                                               |                                                                                                    |                                                               | Aprobado                      | Desaprobado                                                   | 1 Mas información      | Seleccionar<br>especialista |
| Usuario                                                                                                    | ▼ Estado                                                        | 💌 Grupo                                                                                              | 💌 Fecha de creaci 💌                                           | Fecha de V                    | otación 💌 Resultado                                           |                        |                             |
| APPLICATION ADMINISTRATOR                                                                                                    | COMITE                                                          | Mesa De Servicios                                                                                    | 06/04/2016 11:35:                                             | :                             | Disapp     Disapp     Disapp     Disapp     Disapp     Disapp | roval<br>val<br>nforma |                             |
| Usuario de Pruebas 1                                                                                                    | COMITE                                                          | Mesa De Servicios                                                                                    | 06/04/2016 11:35:                                             | :                             | Disapp     Disapp     Disapp     Disapp     Disapp     More I | roval<br>val<br>nforma |                             |
| Usuario de pruebas 2                                                                                                    | COMITE                                                          | Mesa De Servicios                                                                                    | 06/04/2016 11:35:                                             | :                             | Disapp     Disapp     Approv     More I                       | roval<br>val<br>nforma |                             |
| Usuario de pruebas 3                                                                                                    | COMITE                                                          | Mesa De Servicios                                                                                    | 06/04/2016 11:35:                                             | :                             | Disapp                                                        | roval<br>val<br>nforma |                             |
| Lista de especialistas                                                                                                    |                                                                 |                                                                                                    |                                                               |                               |                                                               |                        |                             |
| ESPECIAlISTAS<br>Lista de especialistas<br>Filtro y búsqueda<br>Campos ALIAS<br>Responsables del Ci                                                                                                    | <b>•</b>                                                        | Operador Contiene                                                                                    | : Text                                                        |                               |                                                               |                        | Buscar                      |
| ESPECIA IISTAS<br>Lista de especialistas<br>Filtro y búsqueda<br>Campos ALIAS<br>Campos ALIAS<br>Responsables del Ci<br>Nombre                                                                                     | Alias                                                           | Operador Contiene                                                                                    | : <b>T</b> ext<br>go                                          |                               | Departamento                                                  |                        | Buscar                      |
| ESPECIA IISTAS<br>Lista de especialistas<br>Filtro y búsqueda<br>Campos ALIAS<br>Responsables del Ci<br>Nombre                                                                                                    | Alias                                                           | Operador Contiene                                                                                    | : <b>T</b> ext<br>go                                          |                               | Departamento                                                  |                        | Buscar<br>Direcc            |
| ESPECIA IISTAS<br>Lista de especialistas<br>Filtro y búsqueda<br>Campos ALIAS<br>Responsables del Ci<br>Nombre                                                                                                    | Alias                                                           | Operador Contiene                                                                                    | go                                                            |                               | Departamento                                                  |                        | Buscar                      |
| Especialistas<br>Lista de especialistas<br>Filtro y búsqueda<br>Campos ALIAS<br>Responsables del Ci<br>Nombre<br>S O INSTRUCCIONES<br>Ejecute el archivo "aso                                                      | Alias ADICIONALE dk_8.10.0.exe                                  | Operador Contiene                                                                                    | go<br>cciones del inst                                        | alador.                       | Departamento                                                  |                        | Buscar                      |
| ESPECIAlISTAS<br>Lista de especialistas<br>Filtro y búsqueda<br>Campos ALIAS<br>Responsables del Ci<br>Nombre<br>S O INSTRUCCIONES<br>Ejecute el archivo "aso<br>El archivo ejecutable f                           | Alias ADICIONALE dk_8.10.0.exe unciona como                     | Operador Contiene                                                                                    | go<br>cciones del inst                                        | alador.<br>de actu            | Departamento                                                  |                        | Buscar                      |
| ESPECIAIISTAS<br>Lista de especialistas<br>Filtro y búsqueda<br>Campos ALIAS<br>Responsables del Ci<br>Nombre<br>S O INSTRUCCIONES<br>Ejecute el archivo "aso<br>El archivo ejecutable f<br>Esta actualización apl | Alias Alias ADICIONALE dk_8.10.0.exe unciona como ica únicament | Operador Contiene<br>Cari<br>S<br>S<br>Y siga las instru<br>o instalador y com<br>te para bases de o | go<br>cciones del inst<br>no herramienta d<br>datos en versió | alador.<br>de actu<br>n 8.0.6 | Departamento<br>alización.                                    |                        | Buscar                      |

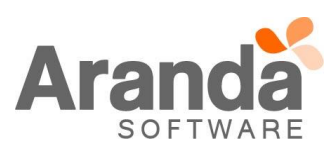